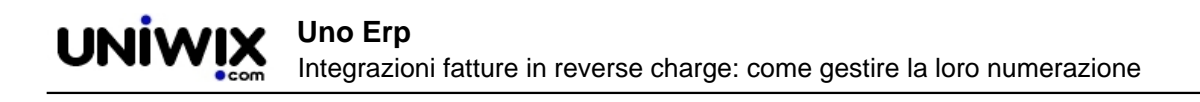

## Integrazioni fatture in reverse charge: come gestire la loro numerazione

## 1. Integrazioni fatture in reverse charge: come gestire la loro numerazione

Dal 01/03/2021 sono cambiati i controlli che riguardano le numerazioni delle Integrazioni (reverse charge) con tipologie dal TD16 al TD23.

Per adeguare le numerazioni ai nuovi dettami, bisogna procedere in questo modo:

- creare un sezionale nuovo dedicato alle integrazioni ed abilitarlo alla fatturazione elettronica (da **Configurazione** > **Amministrazione** > **Tabelle accessorie** + **Sezionali**) avendo cura di abilitarlo alla Fattura elettronica per privati.

| Descrizione                    | Integrazioni                                                                                                    | 0                                                                              |  |  |
|--------------------------------|----------------------------------------------------------------------------------------------------|--------------------------------------------------------------------------------|--|--|
| Numerazione                    | INT                                                                                                    |                                                                                |  |  |
| Espressione regolare           | Es.:<br>• DA-[[:alpha:]]+ per legarlo ai n.do<br>• DA-[[:digit:]]+ per legarlo ai n.do<br>• DA-[[:alnum:]]+ per legarlo ai n.do                                                                                                    | oc. tipo <b>DA-ABCD</b><br>ic. tipo <b>DA-142</b><br>doc. tipo <b>DA-X142Y</b> |  |  |
| Formato N. Documento           | NNNNNNNNN     E' possibile usare i seguenti segna posto nel numero docume     • S => L'id del sezionale     • Z => La numerazione del sezionale     • YY => L'anno di competenza a due cifre (21)     • YYYY => L'anno di competenza a due cifre (2021)     • N+ => Il numero documento (Inserire tante volte N que     E' possibile inserire un massimo di 11 caratteri     Pos ocomptio SYXYXNNNNN => 52021000001 |                                                                                |  |  |
| Abilita alla fatt. elettronica |                                                                                                    |                                                                                |  |  |
| Tipo fatt. elettronica         | Pubblica amministrazione Privati                                                                                                    |                                                                                |  |  |
| Disabilita carta intestata     |                                                                                                    |                                                                                |  |  |
| Carta intestata                | Scegli file Nessun file selezionato                                                                                                    | Download O                                                                     |  |  |
| Vendita al dettaglio           |                                                                                                    |                                                                                |  |  |
| Salva                          |                                                                                                    |                                                                                |  |  |

- recarsi in **Configurazione > Amministrazione > Tabelle accessorie + Causali di fatturazione** selezionando le causali relative alle Integrazioni.

Entrare quindi in Modifica e indicare nella apposita tendina il sezionale appena creato.

| 10. 1204                                   |                                                           |   |     |
|--------------------------------------------|-----------------------------------------------------------|---|-----|
| Tipologia                                  | Fatturazione                                              | ~ | (   |
| Tipo Doc.                                  | TD17 - Integrazione/autofattura acquisto servizi da       |   | - ( |
| Prot                                       | Autofattura                                               | ~ | 6   |
| Codice                                     |                                                           |   | 1   |
| Sezionale predefinito                      | Integrazioni                                              | ~ | (   |
| Visualizza descrizione esplicita in<br>pdf |                                                           |   |     |
| Descrizione                                | Integrazione/autofattura per acquisto servizi dall'estere |   |     |

Questa modifica farà sì che le Integrazioni avranno una numerazione separata rispetto alle fatture evitando probabili scarti per "Fattura duplicata".